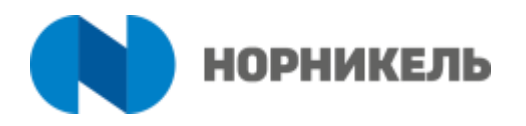

## ИНСТРУКЦИЯ ПО РЕГИСТРАЦИИ В ЛИЧНОМ КАБИНЕТЕ НА САЙТЕ NTRAVEL

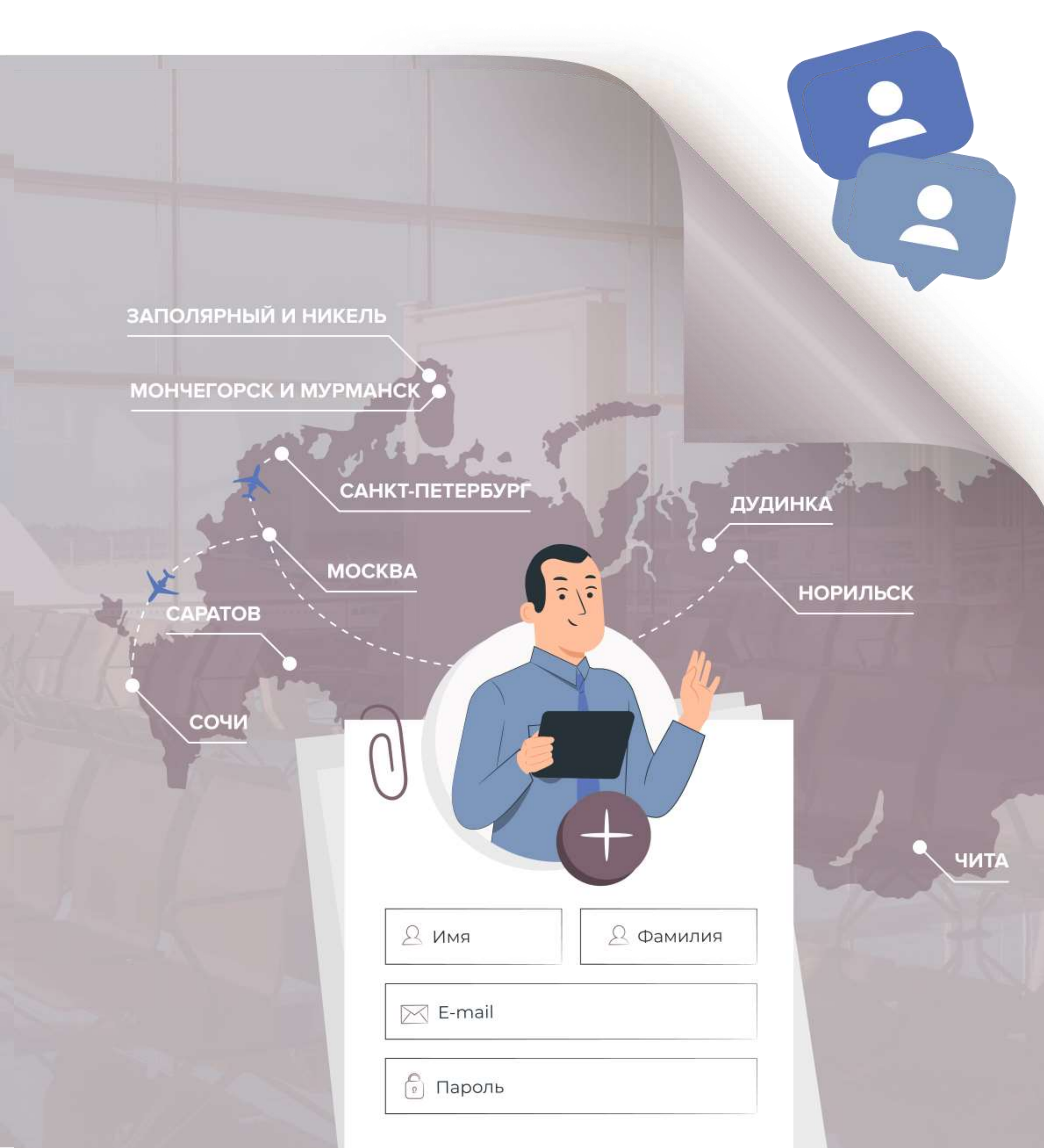

#### шаг 1

Для регистрации нового пользователя в личном кабинете необходимо на главной странице сайта NTravel https://norilsk-tavs.ru/ нажать на кнопку «Личный кабинет сотрудника Норникеля»

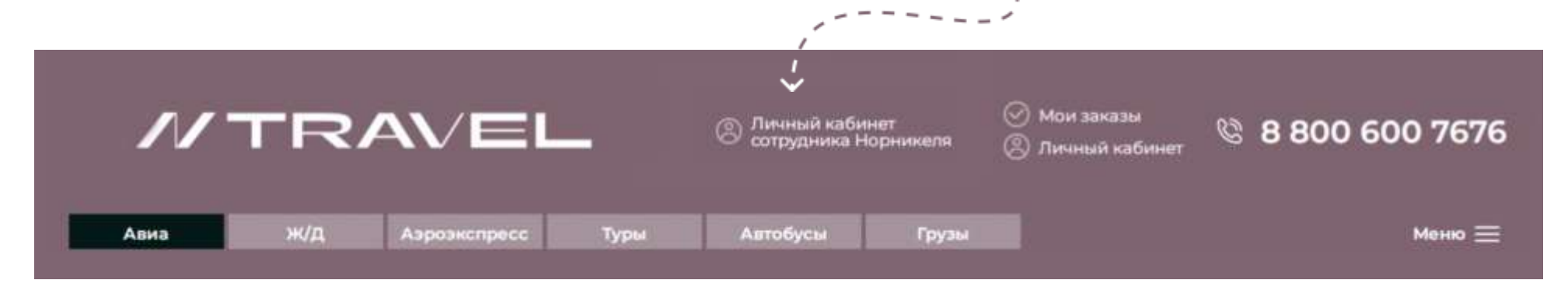

## 2 шаг

| ← → C 🔒 nk.norilsk-tavs.ru/au | thorization                                                                                   | Далее нажать «Регистрация»                                                                                                    |
|-------------------------------|-----------------------------------------------------------------------------------------------|----------------------------------------------------------------------------------------------------|
| Войти Регистрация             | Войти<br>Логин (эл. почта)                                                                    |                                                                                                    |
|                               | Пароль                                                                                        |                                                                                                    |
|                               | Забыли пароль? Регистрация Войти                                                              | X                                                                                                    |
|                               |                                                                                               |                                                                                                    |
| 3 шаг                         | ×                                                                                             |                                                                                                    |
| ← → C 🔒 nk.norilsk-tavs.ru/au | thorization_registration / / /                                                                | ведите логин и пароль                                                                                                    |
|                               | Регистрация                                                                                   | Логином может являться адрес<br>электронной почты,<br>зарегистрированный на<br>российских публичных                                                                  |
| Войти Регистрация             | ivanov@nornik.ru                                                                              | сервисах<br>@mail.ru<br>@yandex.ru<br>или адрес корпоративной почть                                                                                                  |
|                               | <ul> <li>Получать информацию о лучших предложениях</li> <li>SkUs5s</li> <li>skUs5s</li> </ul> | сотрудника<br>@nornik.ru<br>@kolagmk.ru (КГМК)<br>@nn-edinstvo.ru (Единство)<br>@ngaz (Норильскгазпром)<br>@vestase (Ростокгазпром)                                  |
|                               | <u>У меня есть аккаунт</u><br>Регистрация                                                     | @vostgeo (востоктеология)         @cs kabas ket.com         @norils k-tavs.ru         @Interpromleas ing.ru         @oao-ntek.ru         пароль пользователь создает |

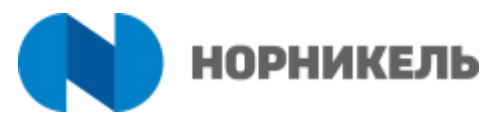

# 4 шаг

| Чт 30.03.2023 10:53<br>Норильск-ТАВ<br>Регистрация на сай<br>Кому Пиванов Иван Иванович                                                                          | C <booking@norilsk-tavs.ru<br>те <u>http://nk.norilsk-tavs.ru/</u></booking@norilsk-tavs.ru<br>                                         | После регистрации на почту<br>сотруднику придет письмо<br>для подтверждения<br>регистрации                                                                                                    |
|----------------------------------------------------------------------------------------------------|----------------------------------------------------------------------------------------------------|----------------------------------------------------------------------------------------------------|
| Здравствуйте, !<br>Вы успешно прошли регистраци<br>Для подтверждения регистрации пер<br>Ваш логин: <u>ivanov@nornik.ru</u><br>Ваш пароль: 123890*<br>Ваш NTravel | цию на сайте <u>nk.norilsk-tavs.ru</u> .<br>ейдите по <u>ссылке</u><br>$\leftarrow \rightarrow \mathbb{C}$ nk.norilsk-tavs.ru/authoriza | < толикана, конструкций и странование и странование |
| Необходимо перейти<br>по ссылке в письме,<br>ввести логин и пароль,<br>нажать <b>«Войти»</b>                                                                     | Войти Регистрация                                                                                                    | ivanov@nornik.ru<br>******<br>Забыли пароль? Регистрация Войти                                                                                                    |

#### 5 шаг

11

Произойдёт переход на сайт nk.norilsk-tavs.ru, где можно оформить авиабилеты

← → C 🔒 nk.norilsk-tavs.ru/index.php?go=search/index@successLogi

2

| Alternation Second |         | Dames Group Dame     |                 |                 |           |           |     |
|--------------------|---------|----------------------|-----------------|-----------------|-----------|-----------|-----|
| MOLKBAL POLICIA    | MOW.    | Тулково, санкт-петер | adypr, Poccas   | апреля, четвері | и обратно | твэрослын | наи |
| Мискируг В одну ст | арону 🐱 | Класс Эконом 🗸       | 🖂 Талько прямые |                 |           |           |     |

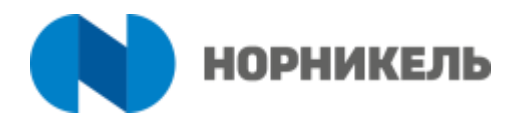